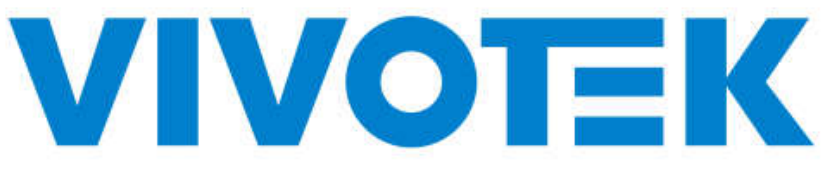

# A Delta Group Company

# **FT9361-R Installation Guide**

-Access control Reader-

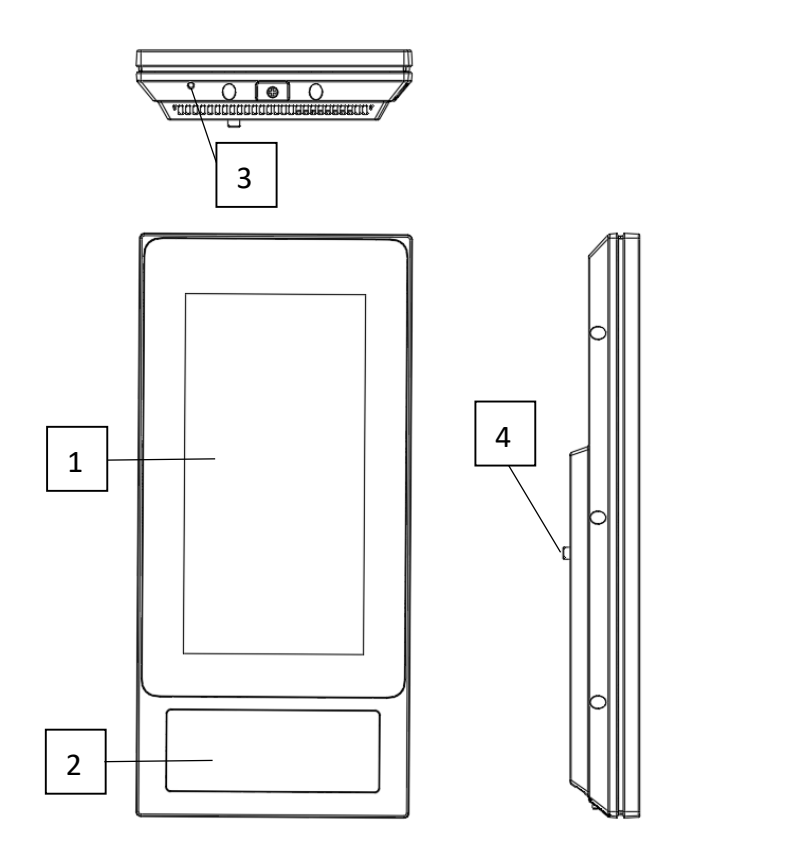

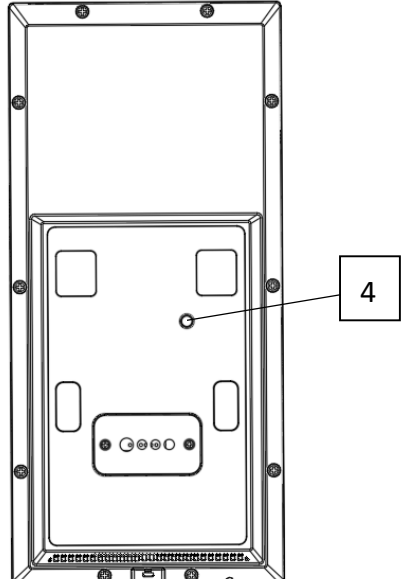

## **Physical Description**

| No. | Description   | No. | Description                  |
|-----|---------------|-----|------------------------------|
| 1   | Display       | 2   | NFC induction zone           |
| 3   | Reboot button | 4   | Anti-Force dismantle trigger |

#### 2. Installation

2.1 Bracket Moumnt

- \* Themountbracketwillbeavailablelater.
- 1. Secure the back plate to the mount bracket using 4 M3 x 8.0mm screws.

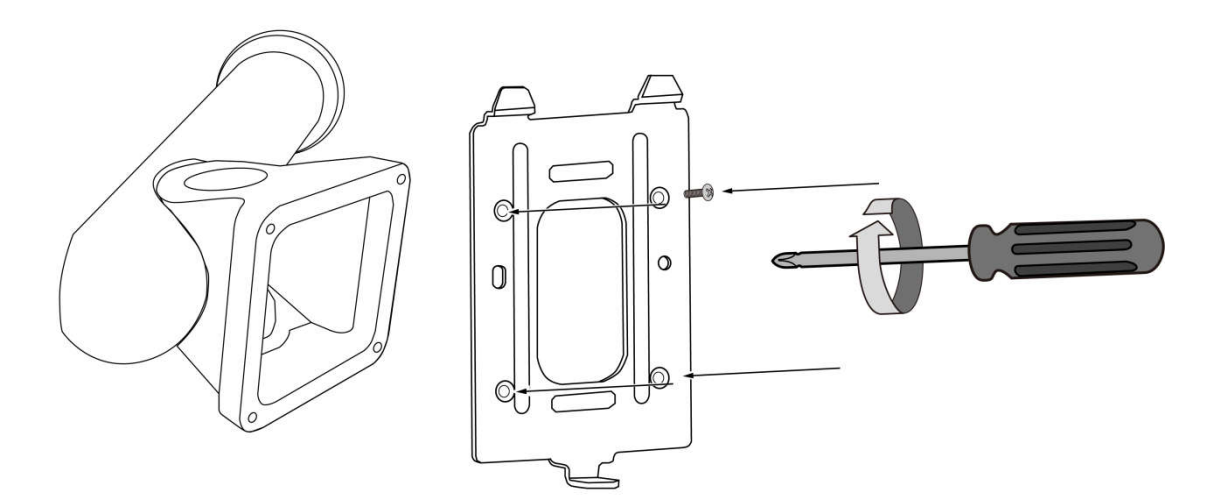

| Lines | Name           | Color              | Description          |  |
|-------|----------------|--------------------|----------------------|--|
| Line1 | GND            | Black              | GND                  |  |
|       | 12V            | Red                | 12V input            |  |
|       | GND            | Brown              | GND                  |  |
|       | 12V            | White              | 12V input            |  |
|       | WG_DO          | Purple             | Wiegand/output DO    |  |
|       | GND            | Blue               | GND                  |  |
|       | WG_DI          | Green              | Wiegand/output DO    |  |
|       | DC12V_OUT      | Orange             | 12V output           |  |
| Line2 | Button_HC32    | Black              | Button for gate open |  |
|       | Senses_HC32    | Red                | Senses for gate open |  |
|       | Alarm_In_HC32  | Brown              | Alarm input          |  |
|       | GND            | White              | GND                  |  |
|       | RS485_A        | 5_A Purple RS485 A | RS485 A              |  |
|       | RS485_B        | Blue               | RS485 B              |  |
|       | NC             | NC                 | No connection        |  |
|       | NC             | NC                 | No connection        |  |
|       | Relay_SW3_B    | Green              | Relay3 B             |  |
|       | Relay_SW3_A    | Orange             | Relay3 A             |  |
| Line3 | NC             | NC                 | No connection        |  |
|       | Relay_SW2_B    | Black              | Relay2 B             |  |
|       | Relay_SW2_A    | Red                | Relay2 A             |  |
|       | NC             | NC                 | No connection        |  |
|       | Relay_SW1_B    | Brown              | Relay1 B             |  |
|       | Relay_SW1_A    | White              | Relay1 A             |  |
|       | NC             | NC                 | No connection        |  |
|       | Relay_Lock_NO  | Purple             | Relay normally open  |  |
|       | Relay_Lock_COM | Blue               | Relay normally grand |  |
|       | Relay_Lock_NC  | Green              | Relay normally close |  |
|       | GND            | Orange             | GND                  |  |
|       | NC             | NC                 | No connection        |  |
| Line4 | RJ45           | -                  | RJ45 Ethernet        |  |

2. Route cables through a hole on the wall or through the bracket. Below are the definitions for these cables.

3. Mount the sensor device onto the bracket by sliding it from top down.

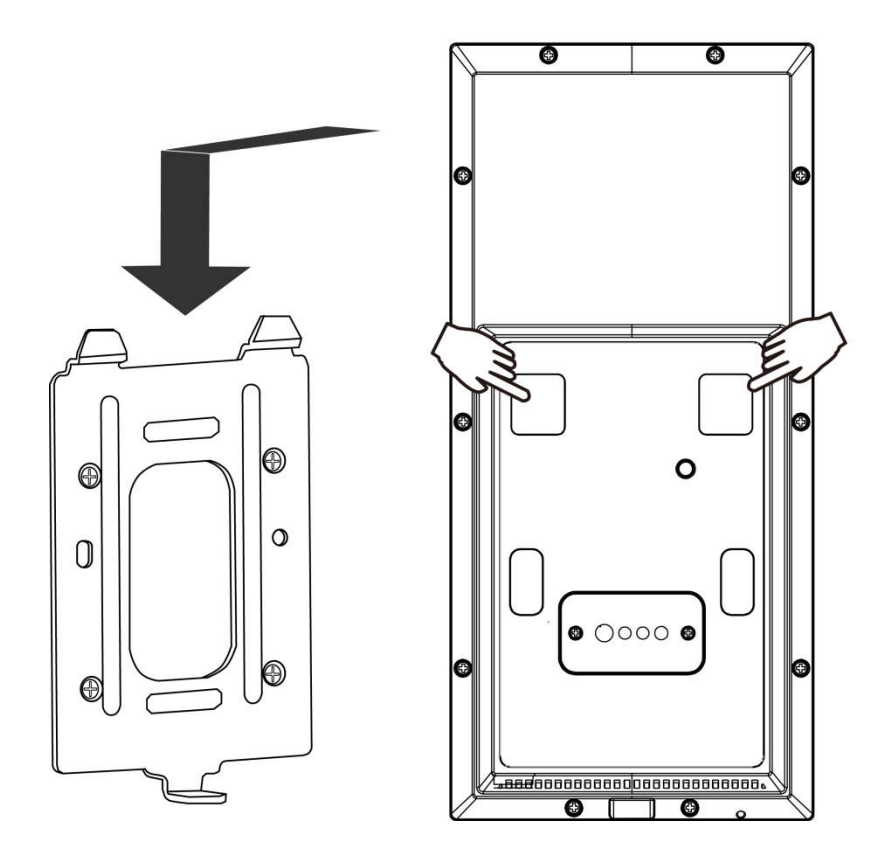

4. Secure the installation by driving a screw from the bottom of the back plate.

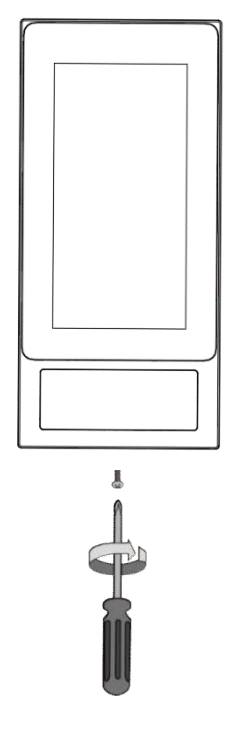

#### 3.Login and Registration

### 3.1 Server Configuration

1)Network configuration: When the FT9361-R is started, proceed with network configuration. DHCP or Static IPs are applicable.

| ۲                         | Wired network setting |
|---------------------------|-----------------------|
|                           | O DHCP                |
| SIGN IN                   | C) Static IP asoress  |
| Please enter the a        | Save                  |
| Please enter the password |                       |
| SIGH IN                   |                       |
|                           |                       |
|                           |                       |

Figure 4-1 Network Configuration

2)Server: The FT9361-R requires a connection to a VAST FaceManager server. Click on the Configuration button on the upper right of screen to configure a VAST Face Managerserver IP. (http://xxx.xxx.xxx:6073/3rd/vivotek/)

| 8 | Server setting |  |
|---|----------------|--|
|   |                |  |
|   |                |  |
|   | IP Address     |  |
|   | Port Number    |  |
|   |                |  |
|   | Save           |  |
|   |                |  |
|   |                |  |
|   |                |  |
|   |                |  |
|   |                |  |

Figure 4-2 Server Configuration

3)Changing Server IP: If you need to change server IP, you need to logout and click the Settings button on the upper right corner of the screen.

3.2 Log in to the account

4) Login: On the first startup, credentials are required for a name and password.

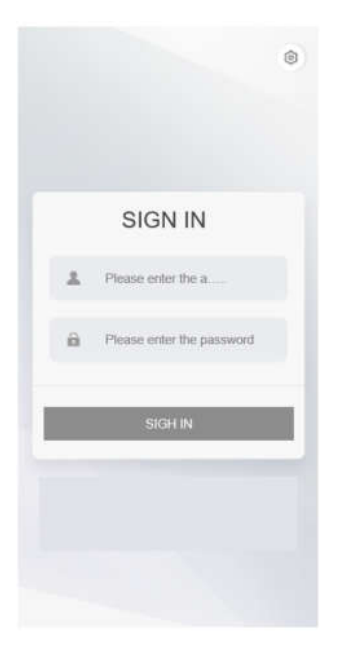

Figure 4-3 Login

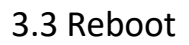

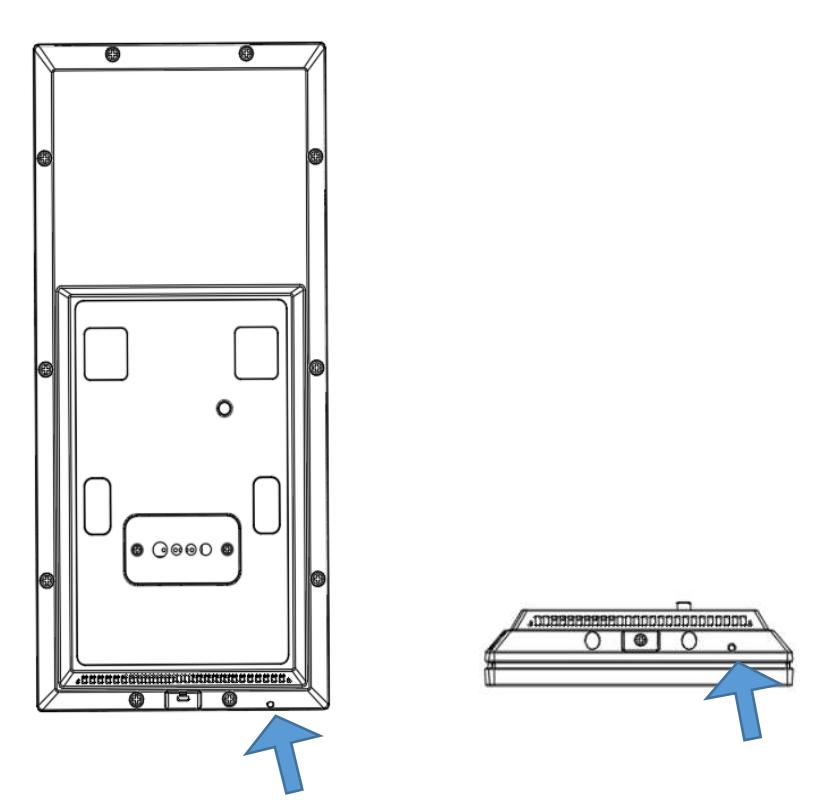

Press the Reboot button and the machine will reboot.

#### 3.4 Setting

Long press the screen enter the Setting modevia Password that you set in server.

#### 3.5 Reset

Long press the screen, select "Reset", enter the password: Az123567!.

Machine will reset to factory mode.

Any Changes or modifications not expressly approved by the party responsible for compliance could void the user's authority to operate the equipment.

This device complies with part 15 of the FCC Rules. Operation is subject to the following two conditions:

(1) This device may not cause harmful interference, and

(2) this device must accept any interference received, including interference that may cause undesired operation. Note: This equipment has been tested and found to comply with the limits for a Class B digital device, pursuant to part 15 of the FCC Rules. These limits are designed to provide reasonable protection against harmful interference in a residential installation. This equipment generates uses and can radiate radio frequency energy and, if not installed and used in accordance with the instructions, may cause harmful interference to radio communications. However, there is no guarantee that interference will not occur in a particular installation. If this equipment does cause harmful interference to radio or television reception, which can be determined by turning the equipment off and on, the user is encouraged to try to correct the interference by one or more of the following measures: -Reorient or relocate the receiving antenna.

-Increase the separation between the equipment and receiver.

-Connect the equipment into an outlet on a circuit different from that to which the receiver is connected.

-Consult the dealer or an experienced radio/TV technician for help.